# Instructivo de uso del aula vitual terra red Estudiantes

### Contenido

## 1. Objetivo

Proporcionar las instrucciones y herramientas para el manejo de la Plataforma y sus componentes, además de conocer la estructura de las clases y cada uno de sus elementos.

## 2. Acceso a la Plataforma

Para acceder a la **Plataforma** es necesario que en tu navegador ingreses la siguiente dirección, <u>https://seminarioancud.cl/</u> de esta forma te situarás en el portal del colegio Seminario Conciliar de Ancud A continuación elige la opción *"Aula Virtual Terra red"*. en el costado superior izquierdo

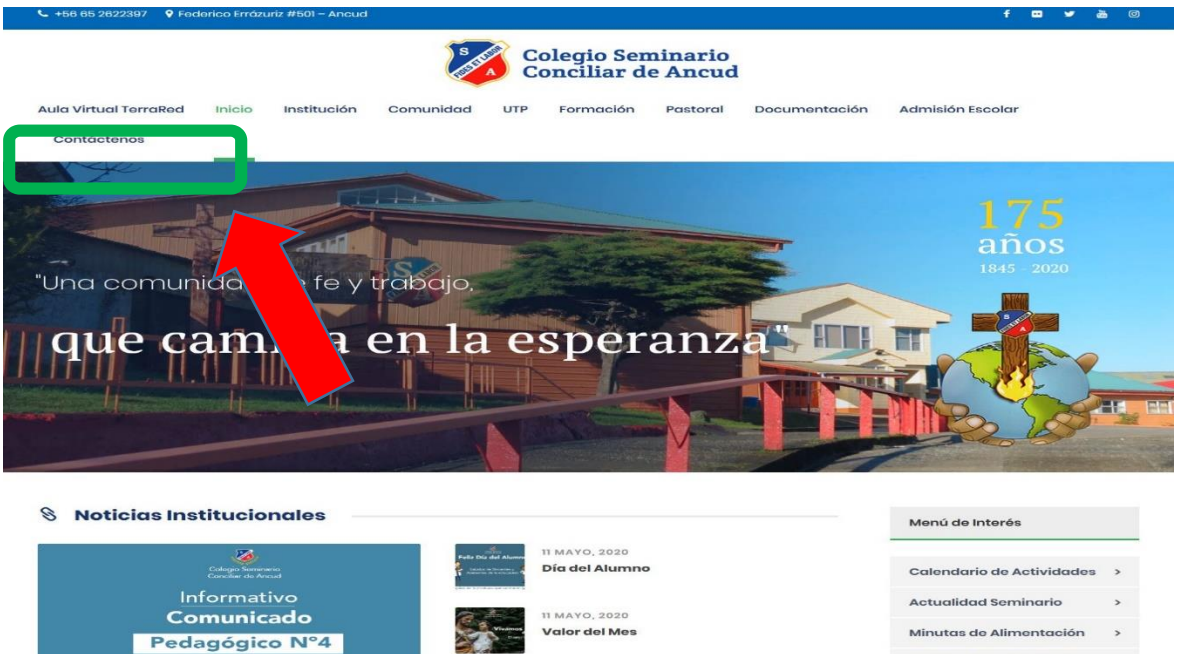

MAYO 202

Técnicas y Hábitos de estudio Enseñanz Media

Técnicas y Hábitos de estudio Enseñanza

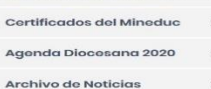

Canal de Youtube

11 MAYO, 2020 Comunicado Pedagógico Nº4 Al pinchar el ícono **"aula virtual terra red"**, deberás identificarte con tu RUT sin guion y con digito verificador y contraseña.

|                                                         | S<br>Colegio Seminario<br>Conciliar de Ancud<br>TerraRed                                                                                                    |
|---------------------------------------------------------|----------------------------------------------------------------------------------------------------|
|                                                         | Nombre de usuario   Contraseña   El recondar nombre de usuario   Acceder     Acceder     Image: Contraseña     Acceder     Image: Contraseña     Image: Contraseña |
| Usted no se ha identificado.<br><u>Página Principal</u> |                                                                                                    |

#### Clave alumnos Básica: nombre del curso (en caso de haber mas de uno detallar)

- Ej: 1 básico: primero
  - 2 básico: segundo (ya que estos son cursos únicos)
  - 4 básico A: cuartoa,
  - 8 básico B: octavob
  - prekínder: prekinder,
  - kinder: kinder

Clave alumnos media: numero + medio + letra

- Ej: 1mediof
  - 3medioe
  - 4medioa

## 3. Ingreso a tu curso

Una vez que entres a la Plataforma, se mostrarán tus asignaturas y algunas herramientas como:

- Curso
- Avisos.
- Iniciar clases (profesor)
- Ingresar a clases (alumnos)

| = 🥻 🏹 🛞 AulaVirtual Terral                 | Red - Colegio Seminario Conciliar de Ancud Español - Interna | GADA CAÑULEF id6 |
|--------------------------------------------|--------------------------------------------------------------|------------------|
| <del>,≅</del> 1Am                          | 1°A Medio                                                    | 0.               |
| Marticipantes                              |                                                              | •                |
| Insignias                                  |                                                              |                  |
| Competencias                               |                                                              | Su progreso ?    |
| I Calificaciones                           | Avisos                                                       |                  |
| 🗅 General                                  | INICIAR CLASE (Profesor)                                     |                  |
| 🗅 Lenguaje y Literatura                    | Ingresar a Clases (Alumnos)                                  |                  |
| 🗅 Matemática                               |                                                              |                  |
| 🗅 Inglés                                   | Lenguaje y Literatura                                        |                  |
| Historia, Geografía y<br>Ciencias Sociales | Matemática                                                   |                  |
| Ciencias Naturales                         |                                                              |                  |
| 🗅 Artes Visuales 🗸 🗸                       | Inglés                                                       |                  |
|                                            | Historia, Geografía y Ciencias Sociales                      |                  |
|                                            | Ciencias Naturales                                           |                  |
|                                            | Artes Visuales                                               |                  |
|                                            | Música                                                       |                  |
|                                            | Orientación                                                  |                  |
|                                            | Educación Física y Salud                                     |                  |
|                                            | Tecnología                                                   |                  |
|                                            | Religión                                                     |                  |
|                                            |                                                              |                  |

.En la sección de Asignaturas vienen especificados algunos datos relevantes como:

- Nombre de la asignatura
- Profesor a cargo.
- Objetivo de la asignatura/módulo.
- Actividades o recursos Carpeta de documentos
  - Tareas

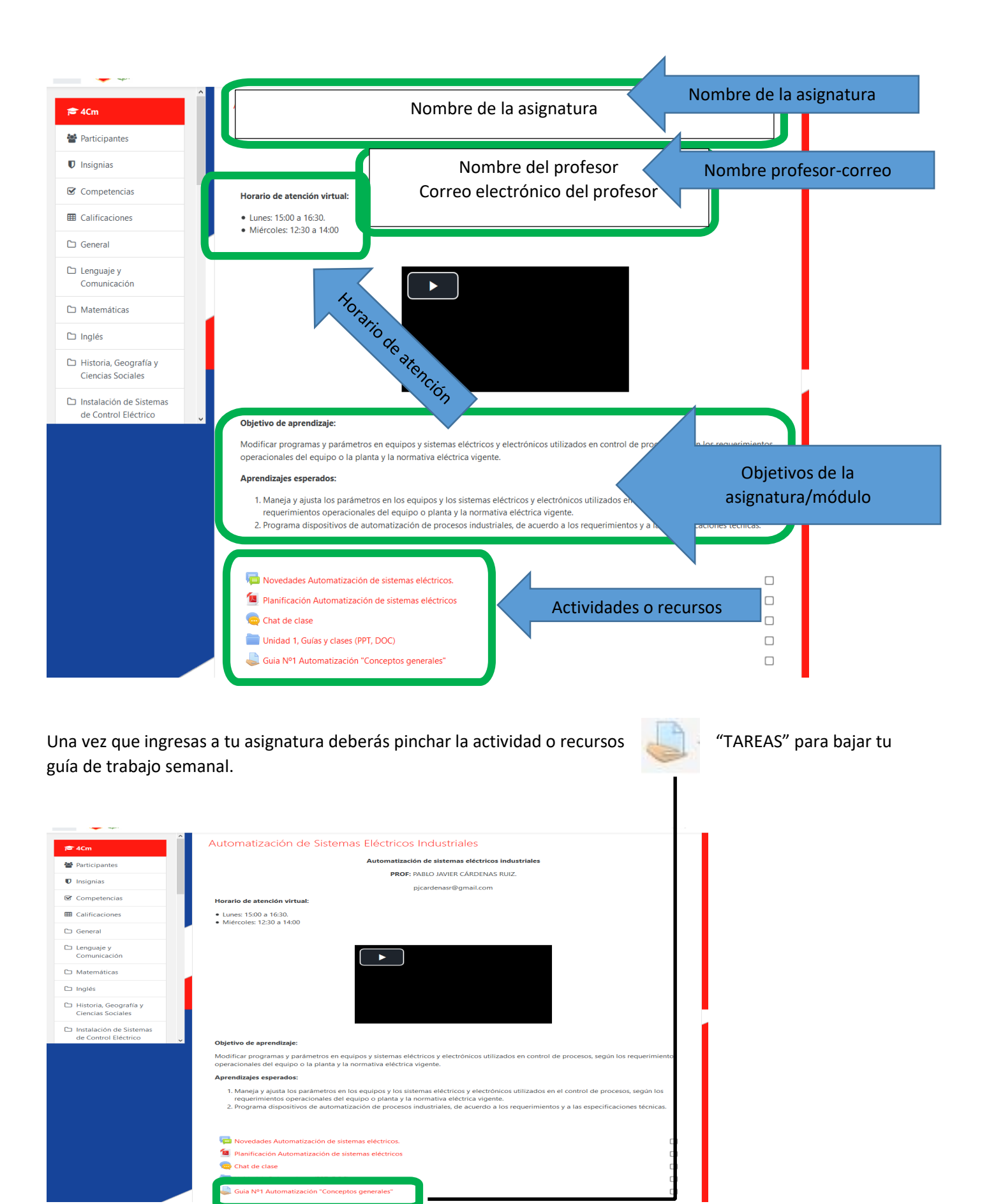

# 4. Recursos de la clase

#### **RECOMENDACIONES GENERALES**

1. Use como navegador Web Mozilla o Chrome, que facilitan el trabajo dentro de la plataforma, por ejemplo, sólo tendrá que arrastrar su archivo para subir su tarea.

#### Actividades o Recursos

Dentro de una asignatura/módulo usted verá los contenidos dispuestos por el Profesor. La siguiente tabla describe los iconos de cada actividad o recurso

| Icono | Actividad        | Descripción                                                                                                    |
|-------|------------------|----------------------------------------------------------------------------------------------------|
|       | Base de<br>Datos | Permite a los participantes crear, mantener y buscar información en un repositorio de registros.                                                                                                    |
|       |                  | Los tipos de campo incluyen casilla de verificación, botones de radio, menú desplegable, área de texto, URL, imagen y archivo cargado. La estructura es definida por el profesor.                                                                                                    |
|       | Chat             | Permite a los participantes tener una discusión en formato texto de manera sincrónica en tiempo real.                                                                                                    |
|       | Cuestionario     | Indica que existe una actividad de cuestionario, la cual debe ser respondida.<br>Las preguntas del cuestionario pueden ser de completación, verdadero o falso,<br>selección múltiple, términos pareados.                                                                                                    |
| •     | Consultas        | Permite realizar encuestas de múltiples preguntas. Esta actividad NO es evaluable.<br>Su propósito es simplemente recabar la opinión de los participantes en el curso<br>sobre diversos temas.                                                                                                    |
| P     | Foros            | Los foros son un medio ideal para publicar mensajes y mantener discusiones<br>públicas sobre la información o temas propuestos a debatir. Los foros son la<br>principal herramienta de comunicación entre los usuarios y el profesor. Su<br>funcionamiento es muy similar al de otros foros de discusión en Web. |
| Aa    | Glosario         | Un glosario es un diccionario o enciclopedia. Además permite la edición del mismo,<br>se pueden ingresar nuevos términos y ser definidos en manera conjunta por los<br>integrantes del curso.                                                                                                    |
|       | Lecciones        | Es una manera de presentar un contenido textual de una forma estructurada. No<br>se trata de capítulos y subcapítulos, sino de una estructura en árbol que se puede<br>seguir interactivamente revisando los contenidos. Éstos pueden ser archivos Power<br>Point, enlaces Web, documentos, etc.                 |

| 2 | Talleres | Un taller es como una Tarea, es un trabajo que hay que realizar y entregar al profesor. Para ello presenta un interfaz muy similar al de las Tareas, con fecha de entrega, calificación e instrucciones de la misma.                          |
|---|----------|----------------------------------------------------------------------------------------------------|
|   | Tareas   | Una Tarea es cualquier tipo de trabajo o actividad evaluable que nos el profesor como forma de aprendizaje la cual debe ser subida o enviada por el alumno.                                                                                   |
|   | Archivo  | Representan enlaces a distintos elementos que permiten obtener información.<br>Estos elementos pueden ser vistos, leídos, desplegados, ejecutados, bajados de<br>la red etc.                                                                  |
|   | Carpeta  | Permite al profesor mostrar un grupo de archivos relacionados dentro de una única<br>carpeta.                                                                                                    |
| 0 | Etiqueta | Permite insertar texto y elementos multimedia en las páginas del curso entre los<br>enlaces a otros recursos y actividades. Las etiquetas son muy versátiles y pueden<br>ayudar a mejorar la apariencia de un curso si se usan adecuadamente. |
|   | Libro    | Permite crear material de estudio de múltiples páginas en formato libro, con capítulos<br>y subcapítulos.<br>Puede incluir contenido multimedia así como texto.                                                                               |
|   | Página   | Permite a los profesores crear una página web mediante el editor de textos. Una Página puede mostrar texto, imágenes, sonido, vídeo, enlaces web y código incrustado (como por ejemplo los mapas de Google) entre otros.                      |
|   | URL      | Proporciona un enlace de Internet como un recurso del curso. Todo aquello que esté disponible en línea, como documentos o imágenes, puede ser vinculado.                                                                                      |